## PURPOSE:

This Standard Operating Procedure is meant to provide guidance to a user on the required steps to correctly search and access TECHNICAL DOCUMENTATION using the Media Portal System. **NOTE: Replacement Parts can be located <u>HERE</u>.** 

## **DEFINITIONS:**

- TECHNICAL DOCUMENTATION Any document containing relevant technical information or guidance for a particular application, i.e. Operator Manual, Service Manual, Service Notice, Wiring Diagram, Schematic, Quickstart Guide, Troubleshooting Guide, etc.
- METADATA A description and context of the data pertaining to curated content. It helps to organize, find and understand data. Metadata is simply "data about data" or "data about content".

## **REQUIREMENTS:**

- User level access to the Media Portal system.
- Applicable search criteria, i.e. document name, document number, code number, product number, product name, or other specific identifier.

## PROCEDURAL STEPS:

• Proceed to the "My Apps Dashboard" (<u>https://lincolnelectric.okta.com/app/UserHome</u>) and select the "Media Portal" icon.

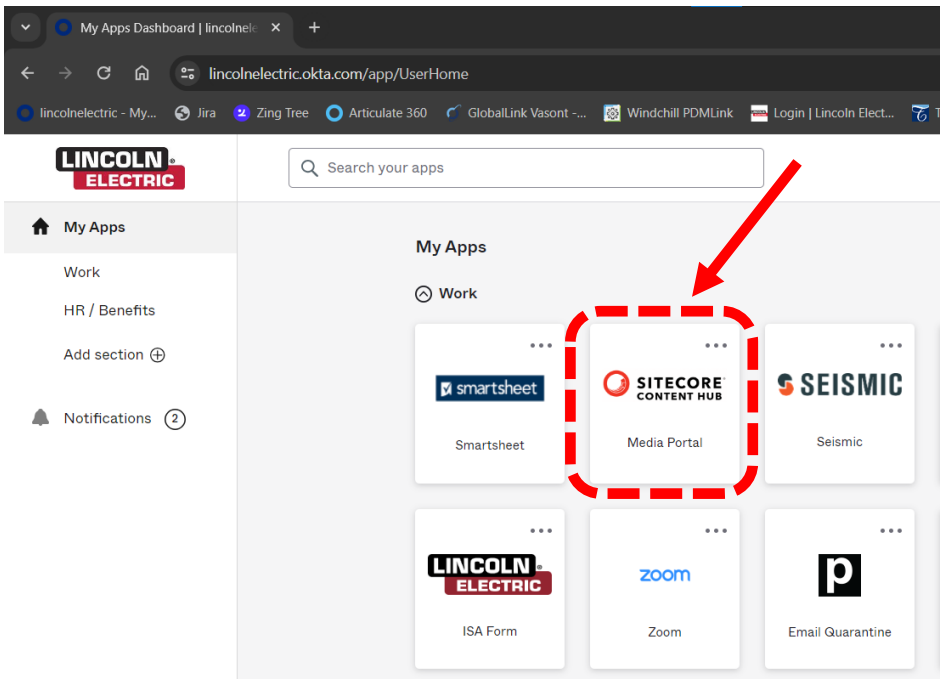

• Enter the Applicable Search Criteria in the "search bar" and press enter, code 11147 will be used for the purposes of this Work Instruction.

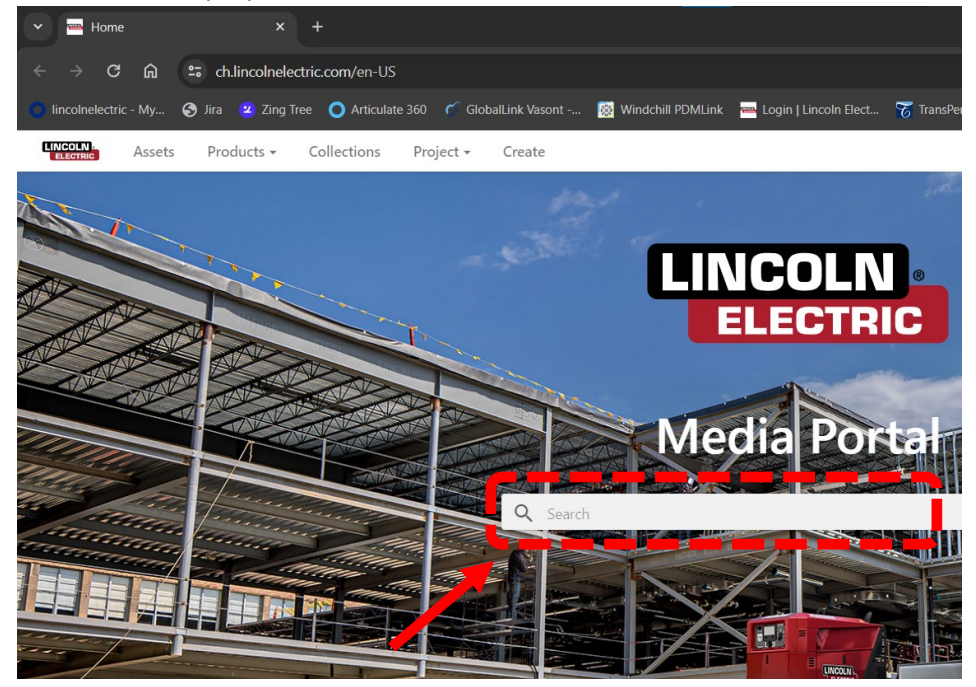

• All curated documentation that contains your Applicable Search Criteria (1) will be displayed here (2). NOTE: Screens are displayed as "Table View".

| LINCOLN Assets Pr                         | roducts 👻 Collectio         | ons Project 👻 Create                   |                 | 8                  |
|-------------------------------------------|-----------------------------|----------------------------------------|-----------------|--------------------|
| Assets                                    |                             |                                        |                 | Select all 🗌 🔻     |
| Filters Advanced                          | Saved C                     | λ 11147                                | ×               |                    |
| APPLIED FILTERS                           | ^                           | 34 items 50 ▼ Title ▼ 🚮 ↓<br>Filename  | Title R         |                    |
| Text search                               |                             | askaynak-as-p309mo_teknik<br>tablo.pdf | Ürün Broşürü    | AS P-50<br>AS P-3  |
| Clear all                                 | Save                        | G4678 Wiring Diagram REV-E.pdf         | WDG4678         | K2403              |
| Asset type                                | ۹ ۸                         | IM10047.pdf                            | Red-D-Arc GX300 | None               |
| Instruction Manuals 16<br>Pricing Files 7 | →                           | IMS10047.pdf                           | Red-D-Arc GX300 | None               |
| Photography 5<br>Service Documentation 5  | $\rightarrow$ $\rightarrow$ | IMF10047.pdf                           | Red-D-Arc GX300 | None               |
| Documents 1 Product family                | →<br>                       | IM10381.PDF                            | Ranger 305LPG   | 2 <sup>K2937</sup> |
|                                           |                             |                                        |                 |                    |

You can add filters (1) by clicking on them or remove filters (2) to reduce or increase the amount of items resulting from your entered search criteria. The numbers displayed after the filter type (3) indicates the number of documents containing that particular filter criteria. The arrow icon will display the available children hierarchy when selected (4). Filtering with different "Asset type"(s) will display the majority of available Technical Documentation. NOTE: Use the specific Asset Type for the document needed.

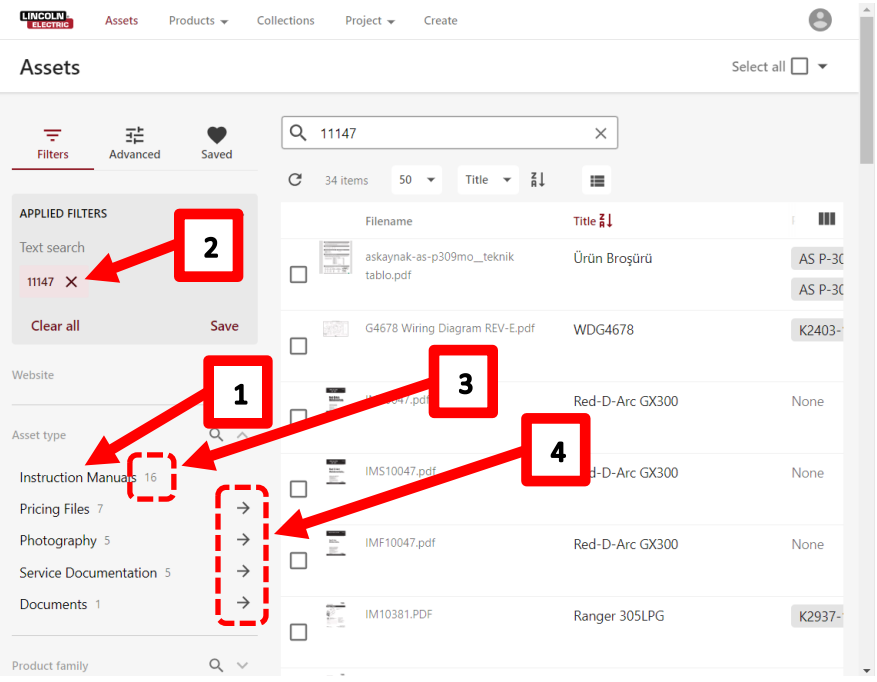

• When selecting and applying a filter that has "children" in its hierarchy (ex. Service Documentation [1]) the children hierarchy (2) will then be displayed for that particular filter category and all documentation will be shown that match the applied filters .

| ELECTRIC Assets Prov                                   | ducts 👻 Colle | ections P | roject 👻 Crea                              | te                     |                                |                                |                              | 8    |
|--------------------------------------------------------|---------------|-----------|--------------------------------------------|------------------------|--------------------------------|--------------------------------|------------------------------|------|
| Assets                                                 |               |           |                                            |                        |                                |                                | Select all                   | ] 🕶  |
| च्च उद्दे<br>Filters Advanced                          | Saved         | Q 1114    | 7<br>ns Title 🕶                            | Ă↓                     | ×                              |                                |                              |      |
| APPLIED FILTERS                                        |               |           | Filename                                   | Title <mark>Z</mark> ↓ | Products                       |                                | Modified or                  |      |
| Text search                                            |               | 1         | G4678 Wiring<br>Diagram REV-<br>E.pdf      | WDG4678                | K2403-1                        | K2403-2                        | Mar 28,<br>2024, 8:50<br>AM  | Brya |
| Asset type Service Documentation ×                     |               | \$        | SVM165 -<br>POWER MIG<br>350MP.pdf         | POWER<br>MIG<br>350MP  | K2403-1                        | K2403-2                        | Mar 28,<br>2024, 12:11<br>PM | Brya |
| Clear all<br>Asset type                                | Save          | 2         | PM300MP.pdf                                | POWER<br>MIG<br>350MP  | K2403-1                        | K2403-2                        | Mar 28,<br>2024, 10:30<br>AM | Brya |
| Service Manual 2<br>Wiring Diagram 1<br>Repair Times 1 |               |           | G4677<br>Machine<br>Schematic<br>REV-D.pdf | ESG4677                | K2403-1                        | K2403-2                        | Mar 28,<br>2024, 8:50<br>AM  | Brya |
| Schematic 1                                            | ٩. ٧          |           | SVM194 -<br>CLASSIC<br>300D -<br>300G.pdf  | CLASSIC<br>300         | K1643-10<br>K1643-4<br>K1643-7 | K1643-11<br>K1643-6<br>K1643-8 | Mar 28,<br>2024, 12:10<br>PM | Brya |

• The children hierarchy can also be displayed and selected individually (1) without applying the parent filter (2).

| ELECTRIC Assets Pro                                                 | oducts 👻 Col | lections Project 👻 Create              |                  | Θ                  |
|---------------------------------------------------------------------|--------------|----------------------------------------|------------------|--------------------|
| Assets                                                              |              |                                        |                  | Select all 🔲 🔻     |
| 두 달<br>Filters Advanced                                             | Saved        | Q 11147                                | ×                |                    |
|                                                                     |              | C 34 items Title ▼ 🚮                   | =                |                    |
| APPLIED FILTERS                                                     | ^            | 2                                      | Title <b>ដ</b> ↓ | - III              |
| Text search                                                         | į            | askaynak-as-p309mo_teknik<br>tablo.pdf | Ürün Broşürü     | AS P-30<br>AS P-30 |
| Clear all                                                           | Save         | G4678 Wiring Diagram REV-E.pdf         | WDG4678          | K2403-             |
| Asset type                                                          | ۹ ۸          |                                        | Red-D-Arc GX300  | None               |
| <ul> <li>Service Documentation</li> <li>Service Manual 2</li> </ul> |              | IMS10047.pdf                           | Red-D-Arc GX300  | None               |
| Repair Times 1<br>Schematic 1                                       |              | IMF10047.pdf                           | Red-D-Arc GX300  | None               |
| Wiring Diagram 1                                                    |              | IM10381.PDF                            | Ranger 305LPG    | K2937-             |
| Product family                                                      | Q 🗸          |                                        |                  |                    |

• Once the correct document has been located you can download it by clicking on the selection box (1) and then pressing the "Download" icon (2) when it appears or you can view the document and its Metadata (4) by clicking on its row (3).

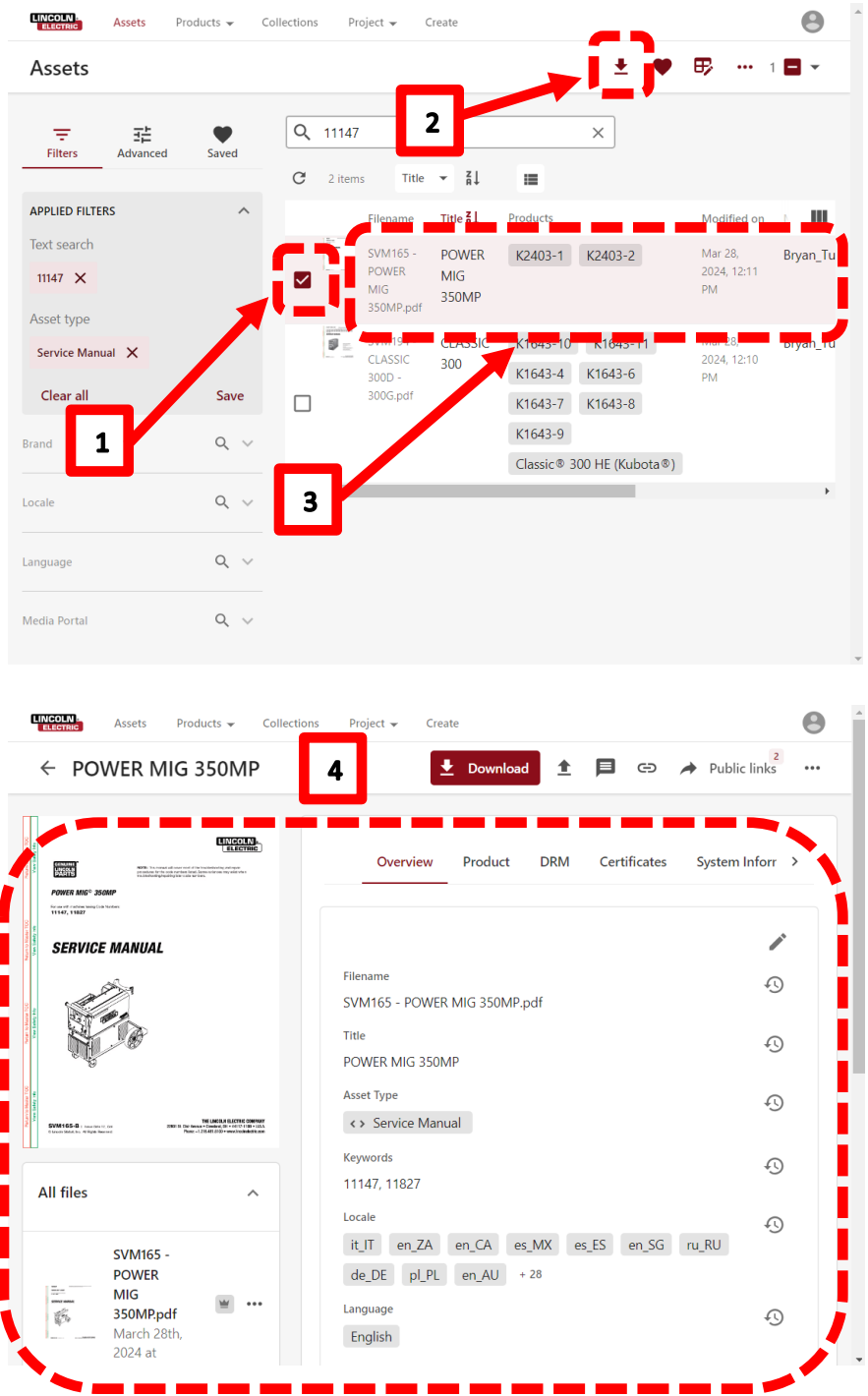

 You have now successfully located and accessed Technical Documentation using the Media Portal.

Apr 24